アラート クイックリファレンスガイド

# はじめに

アラートを使用すると、支払の締め切り時間や、口座残高が指定した閾値を下回る、または超え た場合など、重要な口座情報に関する通知を作成できます。アラートを作成する前に、まずアラー トの受信者を追加し、必要な受信者グループを作成する必要があります。

アラートは、システムの2つの異なる場所で設定します。アラートの大部分は [Alert Center] にありますが、その他の重要なアラートは [Receivables] タブの下の [Check Manager] にあ ります。当ガイドでは、最初に [Alerts Center] のアラートに焦点を当ててから、次に [Check Manager] のアラートを取りあげます。

[Alerts Center] には、以下のサービスに関するアラートがあります。

- Information Reporting(情報の報告)(口座および請求明細書を含む)
- Payments and Transfers(支払と送金)
- Administration (管理)
- Utilities (ユーティリティ) (クイックレポート / レガシーレポート)
- Check Management(小切手管理)(支払停止)
- Payment Automation (支払自動化)

次のサービスのアラートは、[Receivables] タブの下の [Check Manager] にあります。

- [Controlled Disbursement] の提示合計額などの口座取引
- Lockbox
- Positive Pay
- 明細書

MUFG Exchange には、このリンクからアクセスします。<u>sso.mufgbank.com</u> [Sign On] ページで、ユーザー ID とパスコードを入力します。

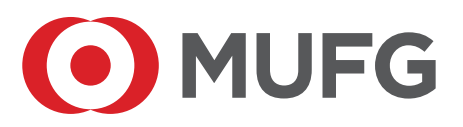

## MUFG Exchange O Alert Center

## [Alert Center] へのアクセス

[Alert Center]にアクセスするには、3 つの方法があります。管理者は、ピープルアイコンのドロッ プダウンを使用して [Alert Center] にアクセスできます。あるいは、すべてのユーザーはベル アイコンをクリックするか、または[Alert Center]ウィジェットを便利なページに追加して、[Alert Center] にアクセスすることもできます。[Balance] と [Transaction Reporting] の画面に追加 することもお勧めです。

## ピープルアイコンからのアクセス

1. ピープルアイコンのドロップダウンメニューから [Alert Center] を選択します。

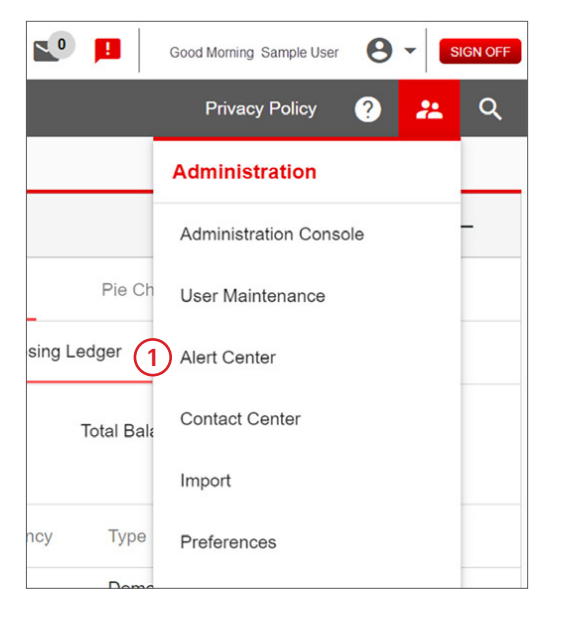

## ベルアイコン

1. いずれかの画面で、画面上部の**ベル**アイコンをクリックします。

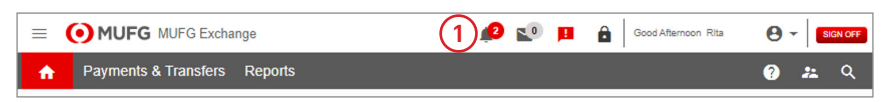

#### [Alert Center] ウィジェットの追加

- [Reporting] のドロップダウンメニューから [Balance and Transaction Reporting] を選 択します。
- 2. [Add Widget] のドロップダウンメニューから [Alert Center] を選択します。

| Home Payments & Transfers         | Reporting Administration & Settings                                                 |                                                                                                    |
|-----------------------------------|-------------------------------------------------------------------------------------|----------------------------------------------------------------------------------------------------|
| Balance and Transaction Reporting | Balance and Transaction Reporting<br>Download<br>Report Management<br>Oxick Reports | Add Widget                                                                                                    |
| All Accounts Current Day Cash Ac  | «Statements     Wre Transaction Report     Image Search     Transaction Search      | Alters Generation<br>Check Inquiry<br>Download<br>Image Search<br>Notifications                                                                                                    |
|                                   |                                                                                     | rayment and rempiate background Processing status<br>Quick Reports<br>Recurring Payment Exceptions<br>Reports Management<br>Stop Payments<br>Wire Transaction Report<br>eStatements Search |

## アラート受信者を作成する

- 1. [Alert Center] で [Recipients] タブを選択します。
- 2. [Insert] のリンクを選択して、新しい受信者を作成します。

| Alerts Cente    | er               |                 |
|-----------------|------------------|-----------------|
| Alerts          | Recipient Groups | 1<br>Recipients |
| (2)<br>⊕ Insert |                  |                 |

- 3. 必要な情報を入力します。
- 4. 他のメールアドレスを追加するには、[Add Another Contact Method]を選択します。
- 5. [Save] をクリックします。

| Recipient                  |
|----------------------------|
| * Company                  |
|                            |
| Name 3                     |
|                            |
| * Email Address            |
|                            |
| (4)                        |
| ADD ANOTHER CONTACT METHOD |
| 5                          |
| SAVE CANCEL                |
|                            |

## アラート受信者を変更する

1. [Alert Center] で [Recipients] タブを選択します。

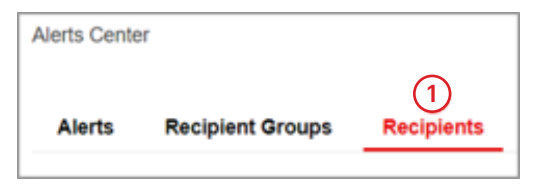

2. [Actions] 列のドロップダウンの矢印から [Modify] を選択します。

| Alerts Cente  | er               |            |
|---------------|------------------|------------|
| Alerts        | Recipient Groups | Recipients |
| ⊕ Insert      |                  |            |
| Filter Selec  | t fields         | •          |
|               | Actions          |            |
|               | View -           |            |
|               | Vie 2 Modify     |            |
|               | View             |            |
| Viewing 1-3 o | f 9 records      |            |
|               |                  |            |
| DELET         | E                |            |

- 3. 現在の**[Email Address]**を変更するか**[Add Another Contact Method]**で入力します。
- 4. **[Save]** をクリックします。既存のアラートについては、[Recipient] の連絡方法に加えた変 更を手動で更新する必要があります。

| Recipient                                                                                                   |                 |
|----------------------------------------------------------------------------------------------------|-----------------|
| Company                                                                                                    |                 |
| 9123XXX                                                                                                    |                 |
| * Name                                                                                                    |                 |
| Demo User                                                                                                   |                 |
|                                                                                                    |                 |
| *Email Address                                                                                              |                 |
| Duser@us.mufg.jp                                                                                            |                 |
|                                                                                                    |                 |
| Contact Methods                                                                                             |                 |
|                                                                                                    |                 |
| ADD ANOTHER CONTACT METHOD                                                                                  |                 |
| Note: Changes made to a recipient's contact method will not update automatically for associated alerts. You | must update the |
|                                                                                                    |                 |
| ~                                                                                                    |                 |
| (4)                                                                                                    |                 |
|                                                                                                    |                 |
| SAVE CANCEL                                                                                                 |                 |
|                                                                                                    |                 |

#### アラートを作成する

- 1. [Alerts Center] で [Alerts] を選択します。
- 2. [Add New Alert] を選択します。

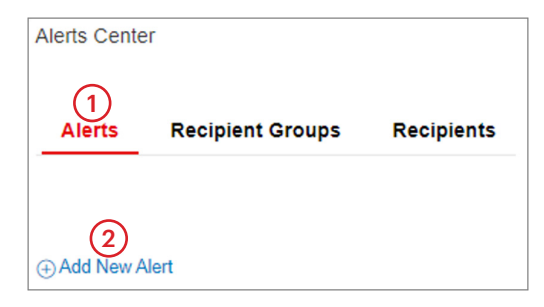

- 3. [Alert Name] を入力します。
- 4. ドロップダウンメニューから [Alert Group] を選択します。
- 5. ドロップダウンメニューから [Alert Type] を選択します。
- 6. **[Alert Subject Line]** は、選択した [Alert Type] に基づいて自動入力されます。
- 7. 目的の [Recipient Type] をクリックします。
- 8. [Recipients] または [Recipient Group] ボックスをクリックして、必要な受信者または受信 者グループを選択します。
- 9. すべての必須フィールドへの入力が完了しましたら、**[Save**] をクリックします。

注記:アラートタイプによっては、追加のフィールドが生成される場合があります。すべての必 須フィールドにはアスタリスク(\*)が付いています。[Alert Groups] と [Alert Types]のリス トと定義については、アラートの補足資料(ここにリンクを作成)を参照してください。 [Recipients] や [Recipient Groups] を最初に作成する必要があります。その後、アラートを追 加できます。

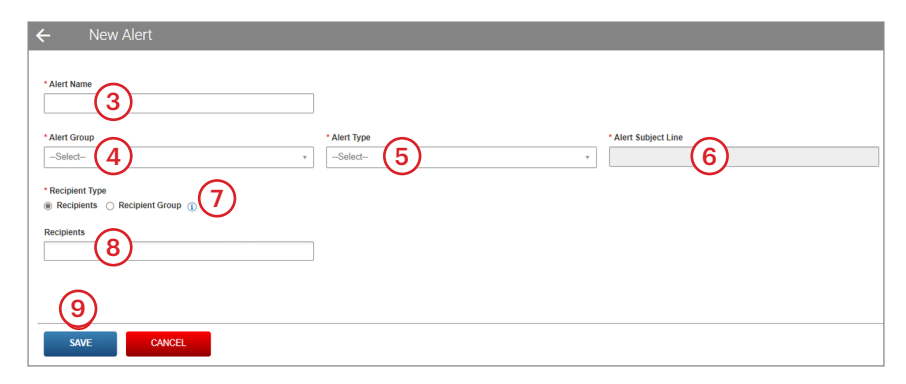

## アラートを変更する

- 1. [Alerts Center] から **[Alerts]** を選択します。
- 2. [Actions] 列のドロップダウンの矢印をクリックして、[Modify] を選択します。

| Alerts Cent   | er               |            |                        |
|---------------|------------------|------------|------------------------|
| (1)<br>Alerts | Recipien         | t Groups   | Recipients             |
|               |                  |            |                        |
| ⊕ Add New     | Alert            |            |                        |
| Filter Sele   | ct fields        |            | •                      |
|               | Actions          | Alert Name | Alert Group            |
|               | View -           | Demo Alert | Payments and Transfers |
| -             | 2 Mod            | lify       |                        |
| Viewing 1-1 o | of 1 record Dele | ete        |                        |
| DELET         | TE               |            |                        |

- 3. [Alert] の詳細を変更します。
- 4. **[Save]** をクリックします。

| ← Alert                                                                          |                                |    |                                 |
|----------------------------------------------------------------------------------|--------------------------------|----|---------------------------------|
|                                                                                  |                                |    |                                 |
| * Alert Name                                                                     |                                |    |                                 |
| Demo Alert                                                                       |                                |    |                                 |
| * Alert Group                                                                    | * Alert Type                   |    | Alert Subject Line              |
| Information Reporting                                                            | * Summary Balance              | ce | * [secure]Summary Balance Alert |
| * Recipient Type                                                                 |                                |    |                                 |
| <ul> <li>Recipients          <ul> <li>Recipient Group (1)</li> </ul> </li> </ul> |                                |    |                                 |
| Recipient Group                                                                  |                                |    |                                 |
| Management Team ×                                                                |                                |    |                                 |
| Management Team                                                                  | All Emails     Management Team | -3 |                                 |
| Account Number                                                                   |                                |    |                                 |
|                                                                                  |                                |    |                                 |
| * Balance Type                                                                   |                                |    |                                 |
| USU - OURIENT LEDGER                                                             |                                |    |                                 |
| * Amount                                                                         |                                |    |                                 |
| is less than 🗸                                                                   | 100.00                         |    |                                 |
| (4)                                                                              |                                |    |                                 |
| SAVE CANCEL                                                                      |                                |    |                                 |

## アラートを削除する

- 1. [Alerts Center] から [Alerts] を選択します。
- 2. [Actions] 列のドロップダウンメニューから [Delete] を選択します。

| Alerts Center | er            |            |                        |
|---------------|---------------|------------|------------------------|
| 1<br>Alerts   | Recipien      | t Groups   | Recipients             |
|               |               |            |                        |
| ⊕ Add New /   | Alert         |            |                        |
| Filter Sele   | zt fields     | ,          | ·                      |
|               | Actions       | Alert Name | Alert Group            |
|               | View -        | Demo Alert | Payments and Transfers |
| •             | Mod           | dify       |                        |
| Viewing 1-1 o | f 1 rec 2 Del | ete        |                        |
| DELET         | Е             |            |                        |

3. [Confirm Delete] のポップアップ画面で [Yes] をクリックします。

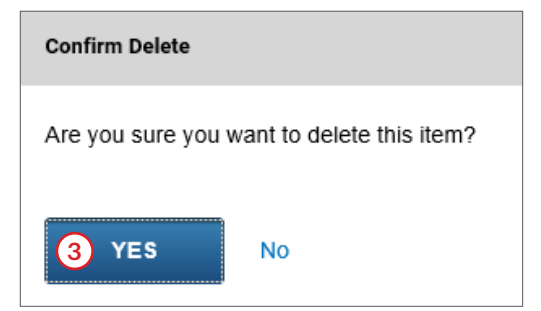

## Check Manager のアラート (Event Manager)

このモジュールでは、Events(イベント)はアラートや通知のことであり、Delivery Addresses(配 信アドレス)は受信者を指します。このセクションでは、[Delivery Addresses] と [Events] の 作成方法について説明します。[Check Manager] で [Events] を作成する場合と、[Alert Center] でアラートを作成する場合は、2つの大きな相違点があることにご注意ください。

- [Delivery Addresses] を作成して承認を受けてから、[Events] に割り当てる必要があります。
- [Events] は、[Events] を作成したユーザー ID に割り当てられます。ユーザー ID が削除さ れると、対象イベントも削除されます。メッセージはイベントに関連付けられた配信アドレ スに送信され、追加のメッセージは送信されません。ただし、ユーザー ID を削除する前に、 イベントを別のユーザー ID に再割り当てすることができます。

#### Check Manager へのアクセス

- 1. MUFG Exchange には、このリンク <u>sso.mufgbank.com</u> からアクセスします。
- 2. ユーザー ID とパスコードを使用して、システムにサインオンします。
- 3. ホームページで、[Receivables] タブをクリックします。
- 4. ドロップダウンメニューから [Check Manager] をクリックします。

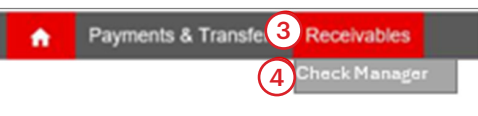

#### [Delivery Address] の作成

- 1. [Check Manager] メニューの [Communications] をクリックします
- 2. [Communications] のドロップダウンメニューで [Event Manager] を選択します。
- 3. [Event Manager] のドロップダウンメニューで [Delivery Addresses] を選択します。

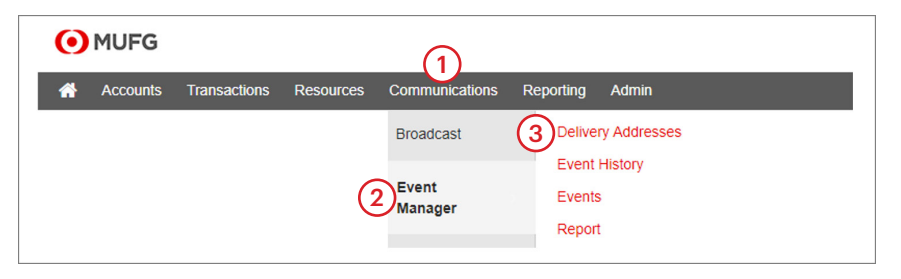

- 4. [Maintenance] をクリックします。
- 5. **[Create]** をクリックします。

| <u>۱</u> | Accounts Transactions Res                                              | sources Commun                      | ications Repor | ting Ad | min            |        |        |
|----------|------------------------------------------------------------------------|-------------------------------------|----------------|---------|----------------|--------|--------|
| ery A    | ddresses > <u>Maintenance</u><br><u>4</u><br>Maintenance Authorization |                                     |                |         |                |        |        |
| Eve      | ent Manager Delivery Mainter                                           | nance for Custome                   | r ID 11111     |         |                |        |        |
| Select   | Delivery Address                                                       | Delivery Type                       | Contact Name   | User ID | Status         | Detail | Events |
|          | demo.user@testbank.com                                                 | EMail                               | Doe, John      | AAA     | Pending Change | View   | View   |
|          | demo.user@testbank.com                                                 | EMail                               | Doe, John      |         |                | View   | View   |
|          | securetest@testbank.com                                                | EMail(Encrypted)                    | John Doe       |         |                | View   | View   |
|          | demo.user@testbank.com                                                 | EMail                               | Doe, John      | BBB     | Pending Change | View   | View   |
|          | 999-666-2323@testbank.com                                              | Wireless                            | Doe, John      |         |                | View   | View   |
|          | 999-777-3434@testbank.com                                              | EMail                               | Doe, John      |         |                | View   | View   |
|          | 999-555-012                                                            | Fax                                 | Doe, John      |         |                | View   | View   |
| EDIT     | T CREATE DELETE SEND TI<br>Include                                     | EST MESSAGE<br>an .HTML attachment? |                |         |                |        | HELP   |

- 6. [Delivery Type] のドロップダウンメニューを使用して、このユーザーへの通知方法(携帯 電話や電子メールなど)を選択します。
- 7. このユーザーの [**Delivery Address**] (携帯電話番号や電子メールアドレスなど)を追加します。
- 8. [Contact Name] を追加します。
- 9. 通知の添付ファイルを開くために必要な [Email Passphrase]を入力して、それを再入力します。パスフレーズは、配信方法が「Email」のアドレスに必要で長さが10文字以上、最大20文字で、A~Z、a~z、0~9、およびスペースのみを使用する必要があります。先頭と末尾のスペースはすべて削除されます。パスフレーズでは大文字と小文字が区別されます。
- 10. **[Submit]** をクリックして、[Delivery Addresses Maintenance] 画面に戻ります。この新しい い[Delivery Address] のステータスは、[Pending Add] になります。別の管理者が承認し てステータスが [Active] に変わるまで、イベントに追加できません。

| Delive | ry Addresses > Maintenance                                                                                                    |                                                                          |                    |
|--------|----------------------------------------------------------------------------------------------------|--------------------------------------------------------------------------|--------------------|
| View   | w Maintenance Authorization                                                                                                    |                                                                          |                    |
|        | Event Manager Delivery Create for Customer ID X                                                                                                    | xxxx                                                                     |                    |
| l i    | Delivery Type                                                                                                    |                                                                          | Delivery Address 7 |
|        | Contact Name<br>Belivery Address for Type Canadian Story Only must be the literal "Even<br>Delivery Address for Type EMail. Cell Phone and Wineless must be in | t History Only*.<br>EMail address format.                                | Comments           |
| 1.1    | Confidential Information Option for EMail Notifications                                                                                                    | Click here for important information about receiving confidential inform | ation.             |
|        | Send a Logon Form(.html) attachment requiring passphr                                                                                                    | ase entry                                                                |                    |
|        | EMail Passphrase                                                                                                    |                                                                          |                    |
|        | Reenter Passphrase                                                                                                    |                                                                          |                    |
| (10)   | SUBMIT CANCEL RESET                                                                                                    |                                                                          |                    |

#### [Delivery Address] の承認

- 1. [Check Manager] メニューの [Communications] をクリックします
- 2. [Communications] のドロップダウンメニューで [Event Manager] を選択します。
- 3. [Event Manager] のドロップダウンメニューで [Delivery Addresses] を選択します。

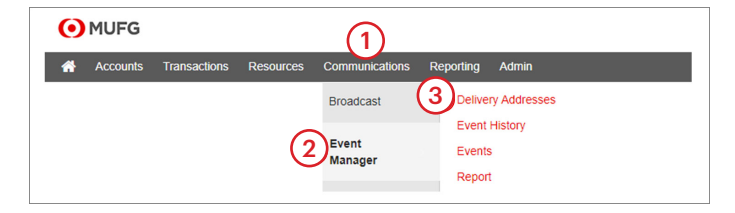

- 4. [Authorization] をクリックします。
- 5. 承認する必要がある [Delivery Address] の横にあるチェックボックスをクリックします。
- 6. **[Accept]** をクリックします。

| Delivery Addresses > Authorization | 4                                 |             |         |            |            |        |
|------------------------------------|-----------------------------------|-------------|---------|------------|------------|--------|
| Event Manager Delivery Aut         | therization for Customer ID 14391 |             |         |            |            |        |
| Select                             | Dalhary.Addxea                    | Dahary.Type | User.1D | Maint Type | Maint Date | Detail |
| jdensio@us.matg.jp                 |                                   | EMail       | JAD     | Add        | 05/05/2020 | View   |
| A/Mace@us.mafg.jp                  |                                   | EMel        | ARA     | Add        | 01/05/2024 | Meet   |
| 6 ACCEPT REACT                     | SelectAl Sele                     | ct.Name     |         |            |            | HELP   |

7. 「X」メンテナンス項目が承諾されたことを示す確認メッセージが表示されます。[**OK**]をクリックします。

| Confirm                                    | ×           |
|--------------------------------------------|-------------|
| Please confirm the acceptance of one item. | maintenance |
| Ок                                         | Cancel      |

8. **[Maintenance]** をクリックして、[Delivery Addresses Maintenance] 画面に戻ります。 この [Delivery Address] のステータスは <u>[Active</u>] になります。

| •        | 1UFG                                                            |                                              |               |          |                |        |        |
|----------|-----------------------------------------------------------------|----------------------------------------------|---------------|----------|----------------|--------|--------|
| <b>*</b> | Accounts Transactions Res                                       | ources Communi                               | cations Repor | ting Adı | min            |        |        |
| livery A | ddresses > <u>Maintenance</u><br>8<br>Maintenance Authorization |                                              |               |          |                |        |        |
| Eve      | ent Manager Delivery Mainter Delivery Address                   | Delivery Type                                | Contact Name  | User ID  | Status         | Detail | Events |
|          | demo.user@testbank.com                                          | EMail                                        | Doe, John     | AAA      | Pending Change | View   | View   |
|          | demo.user@testbank.com                                          | EMail                                        | Doe, John     |          |                | View   | View   |
|          | securetest@testbank.com                                         | EMail(Encrypted)                             | John Doe      |          | $\sim$         | View   | View   |
|          | demo.user@testbank.com                                          | EMail                                        | Doe, John     | 888      | Active (8)     | View   | View   |
|          | 999-666-2323@testbank.com                                       | Wireless                                     | Doe, John     |          | Ŭ              | View   | View   |
|          | 999-777-3434@testbank.com                                       | EMail                                        | Doe, John     |          |                | View   | View   |
|          | 999-555-1212                                                    | Fax                                          | Doe, John     |          |                | View   | View   |
| EDIT     | CREATE DELETE SEND TO<br>Include<br>No                          | EST MESSAGE<br>an .HTML attachment?<br>O Yes |               |          |                |        | HELP   |

### [Delivery Address] の変更(編集)

- 1. [Check Manager] メニューの [Communications] をクリックします
- 2. [Communications] のドロップダウンメニューで [Event Manager] を選択します。
- 3. [Event Manager] のドロップダウンメニューで [Delivery Addresses] を選択します。

| • MUFG   |              |           | (1)              |                                   |
|----------|--------------|-----------|------------------|-----------------------------------|
| Accounts | Transactions | Resources | Communications   | Reporting Admin                   |
|          |              |           | Broadcast        | 3 Delivery Addresses              |
|          |              | (2        | Event<br>Manager | Event History<br>Events<br>Report |

- 4. [Maintenance] をクリックします。
- 5. 修正する必要がある [Delivery Address] の横にあるチェックボックスをクリックします。
- 6. **[Edit]** をクリックします。

| Deliv | ery A  | ddresses > <u>Maintenance</u>                               |                              |              |                |                |        |        |
|-------|--------|-------------------------------------------------------------|------------------------------|--------------|----------------|----------------|--------|--------|
| Vie   | ew     | Maintenance Authorization                                   |                              |              |                |                |        |        |
|       | Ev     | ent Manager Delivery Maintenance                            | for Custome                  | er ID 11111  |                |                |        |        |
|       | Select | Delivery Address                                            | Delivery Type                | Contact Name | <u>User ID</u> | Status         | Detail | Events |
|       |        | demo.user@testbank.com                                      | EMail                        | Doe, John    | AAA            | Pending Change | View   | View   |
| (5)   |        | demo.user@testbank.com                                      | EMail                        | Doe, John    |                |                | View   | View   |
|       |        | securetest@testbank.com                                     | EMail(Encrypted)             | John Doe     |                |                | View   | View   |
|       |        | demo.user@testbank.com                                      | EMail                        | Doe, John    | BBB            | Pending Change | View   | View   |
|       |        | 999-666-2323@testbank.com                                   | Wireless                     | Doe, John    |                |                | View   | View   |
|       |        | 999-777-3434@testbank.com                                   | EMail                        | Doe, John    |                |                | View   | View   |
|       |        | 999-555-1212                                                | Fax                          | Doe, John    |                |                | View   | View   |
| 6     | EDIT   | r CREATE DELETE SEND TEST ME<br>Include an .HT<br>◎ No ○ Ye | SSAGE<br>ML attachment?<br>s |              |                |                |        | HELP   |

- 7. [Delivery Address] の詳細に必要な変更を加えます。
- 8. **[Submit]** をクリックします。この操作により、[Delivery Addresses Maintenance] 画面に 戻ります。この [Delivery Address] のステータスは [<u>Pending Change</u>] になります。別の 管理者が承認して、ステータスが [<u>Active</u>] に変わるまで、この修正は有効になりません。

| Ny Mulicises / Maliterative                                                                                                    |                                                           |
|----------------------------------------------------------------------------------------------------|-----------------------------------------------------------|
| W Maintenance Authorization                                                                                                    |                                                           |
|                                                                                                    |                                                           |
| Event Manager Delivery Create for Customer ID XXXXX                                                                                                    |                                                           |
| Delivery Type                                                                                                    | Delivery Address                                          |
| ×                                                                                                    |                                                           |
| Contact Name                                                                                                    | Comments                                                  |
|                                                                                                    |                                                           |
| Delivery Address for Type Event History Only must be the literal "Event History Only".<br>Delivery Address for Types EMail. Cell Phone and Wireless must be in EMail address format.                                                                                                    |                                                           |
| Confidential Information Option for EMail Notifications Click here for impor                                                                                                    | ant information about receiving confidential information. |
| Send a Logon Form(.html) attachment requiring passphrase entry                                                                                                    |                                                           |
| EMail Passphrase                                                                                                    |                                                           |
| Development and the second second sec |                                                           |
| Reenter Passphrase                                                                                                    |                                                           |

#### **Delivery Address**の削除

- 1. [Check Manager] メニューの [Communications] をクリックします
- 2. [Communications] のドロップダウンメニューで [Event Manager] を選択します。
- 3. [Event Manager] のドロップダウンメニューで [Delivery Addresses] を選択します。

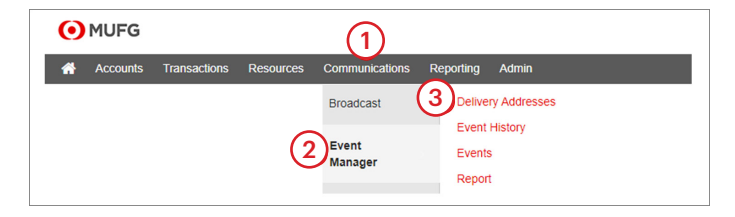

- 4. [Maintenance] をクリックします。
- 5. 削除する必要がある [Delivery Address] の横にあるチェックボックスをクリックします。
- 6. **[Delete]** をクリックします。

| Deliv  | ery A  | ddresses > <u>Maintenance</u>                                     |                               |              |         |                |        |        |
|--------|--------|-------------------------------------------------------------------|-------------------------------|--------------|---------|----------------|--------|--------|
| Vie    | ew     | Maintenance Authorization                                         |                               |              |         |                |        |        |
|        |        |                                                                   |                               |              |         |                |        |        |
|        | Ev     | ent Manager Delivery Maintenance                                  | e for Custome                 | er ID 11111  |         |                |        |        |
|        | Select | Delivery Address                                                  | Delivery Type                 | Contact Name | User ID | Status         | Detail | Events |
| $\neg$ |        | demo.user@testbank.com                                            | EMail                         | Doe, John    | AAA     | Pending Change | View   | View   |
| 5      | 2      | demo.user@testbank.com                                            | EMail                         | Doe, John    |         |                | View   | View   |
| -      |        | securetest@testbank.com                                           | EMail(Encrypted)              | John Doe     |         |                | View   | View   |
|        |        | demo.user@testbank.com                                            | EMail                         | Doe, John    | BBB     | Pending Change | View   | View   |
|        |        | 999-666-2323@testbank.com                                         | Wireless                      | Doe, John    |         |                | View   | View   |
|        |        | 999-777-3434@testbank.com                                         | EMail                         | Doe, John    |         |                | View   | View   |
|        |        | 999-555-1212                                                      | Fax                           | Doe, John    |         |                | View   | View   |
| ļ      | EDI    | r CREATE 6 SEND TEST ME<br>Include an .HT<br><sup>●</sup> No ○ Ye | ESSAGE<br>ML attachment?<br>s |              |         |                |        | HELP   |

7. 「X」個の[Delivery Addresses]の削除されたことを示す確認メッセージが表示されます。[**OK**] をクリックします。

| Confirm                                     | ×        |
|---------------------------------------------|----------|
| Please confirm the deletion of one delivery | address. |
| 7ок с                                       | ancel    |

8. [Maintenance] をクリックして、[Delivery Addresses Maintenance] 画面に戻ります。この 新しい [Delivery Address] のステータスは、[Pending Delete] になります。別の管理者が 承認して、ステータスが [Active] に変わるまで、この削除は有効になりません。

|       | 10FG                                                                  |                      |               |          |                |        |        |
|-------|-----------------------------------------------------------------------|----------------------|---------------|----------|----------------|--------|--------|
| •     | Accounts Transactions                                                 | Resources Communi    | cations Repor | ting Ad  | min            |        |        |
| ery A | ddresses > <u>Maintenance</u><br><u>8</u><br>Maintenance Authorizatio | n                    |               |          |                |        |        |
| Eve   | ent Manager Delivery Mair                                             | Itenance for Custome | r ID 11111    | Liser ID | Qiat.us        | Detail | Events |
|       | demo.user@testbank.com                                                | EMail                | Doe, John     | AAA      | Pending Change | View   | View   |
|       | demo.user@testbank.com                                                | EMail                | Doe, John     |          |                | View   | View   |
|       | securetest@testbank.com                                               | EMail(Encrypted)     | John Doe      | 6        | 3)             | View   | View   |
|       | demo.user@testbank.com                                                | EMail                | Doe, John     | 888      | Pending Delete | View   | View   |
|       | 999-666-2323@testbank.com                                             | Wireless             | Doe, John     |          |                | View   | View   |
|       | 999-777-3434@testbank.com                                             | EMail                | Doe, John     |          |                | View   | View   |
|       | 999-555-1212                                                          | Fax                  | Doe, John     |          |                | View   | View   |
| EDIT  | CREATE DELETE SEN                                                     | ID TEST MESSAGE      |               |          |                |        | HELP   |

#### **Event**(Alert)の作成

- 1. [Check Manager] メニューの [Communications] をクリックします
- 2. [Communications] のドロップダウンメニューで [Event Manager] を選択します。
- 3. [Event Manager] のドロップダウンメニューで [Events] を選択します。

| 💽 MU  | JFG    |              |           | (1)              |                    |
|-------|--------|--------------|-----------|------------------|--------------------|
| 🕋 Acc | counts | Transactions | Resources | Communications   | Reporting Admin    |
|       |        |              |           | Broadcast        | Delivery Addresses |
|       |        |              | (2        | Event<br>Manager | 3 Events<br>Report |

- 4. [Maintenance] をクリックします。
- 5. [Create New Event] のドロップダウンメニューを使用して、作成するイベントを選択します。 使用可能なイベントの詳細については、「アラートの補足資料」を参照してください。

| ents > Maintenance | <u></u>             |                                            |                                                                                                    |                                         |        |        |
|--------------------|---------------------|--------------------------------------------|----------------------------------------------------------------------------------------------------|-----------------------------------------|--------|--------|
| View Maintenand    | e Status Maintenand | ce                                         |                                                                                                    |                                         |        |        |
| Events For Us      | er ID XXXXXABCDE    |                                            | _                                                                                                    |                                         |        |        |
| Select             | Service             | Category                                   | Event Name                                                                                                    | Event Summary                           | Status | Detail |
| EDIT COPY          | DELETE SUSPEND AC   | этачто                                     | There are no Events set up for y                                                                                                    | rour User ID.<br>Select.All Select.None |        | HELP   |
|                    |                     | Create New Event for<br>Display Events for | AcctActivity-Current Day<br>AcctActivity-Daturse Total<br>AcctActivity-Daturse Total<br>AcctActivity-Prior Day Rick Rpt<br>AcctActivity-Prior Day Rick Rpt<br>Bal Rptg-Presentments<br>PosPay-Suspect Berns<br>PosPay-Suspect Berns |                                         |        |        |

- 6. フォームに入力します。オプションフィールドはアスタリスク(\*)が付いており、一部のフィー ルドはイベントによって異なる場合があります。
  - ・ Event Name (イベント名): 最大 30 文字の英数字。これは、電子メール通知の件名である。
  - Account Number (口座番号): [All] を選択するか、Ctrl キーを押しながら [Report Notifications only] を選択して、最大5個の個々の口座を選択。その他の配信オプション では、口座数は制限されない。
  - Start Date (開始日): イベントメッセージが開始される日付を入力する。
  - ・ End Date (終了日):必要に応じて、メッセージを停止する日付を追加(オプション)。
  - Hold messages until (メッセージを時間まで保留):必要に応じて、ドロップダウンから 時刻を選択(オプション)。
  - Send no messages after (指定の時間以後にメッセージを送信しない):必要に応じて、メッセージの終了時刻を選択(オプション)。
  - Delivery Option (配信オプション): 最大 10 件までの [Delivery Option] や [Delivery Address] の組み合わせを選択。配信方法の説明については、「配信オプションの補足資料」 を参照。
  - Delivery Address (配信先アドレス): 最大 10 件までの [Delivery Option] や [Delivery Address] の組み合わせを選択。注記: 追加および承認された配信先アドレスは、ドロップダウンメニューに表示される。
  - **View** (表示):ドロップダウンの矢印を使用して、使用可能な [Delivery Option] 行と [Delivery Address] 行の数を最大 10 行まで増やせます。

7. **[Submit]** をクリックします。[Events Maintenance] 画面に戻ります。新しいイベントが [Active] のステータスで表示されます。

| View Maintenance Status Maintenance                                |                                                       |
|--------------------------------------------------------------------|-------------------------------------------------------|
|                                                                    |                                                       |
| Event Manager Event Create                                         |                                                       |
| Service: Positive Pay                                              | Category: Suspect Items                               |
| Event Name<br>Event Name must not contain confidential information | Accounts<br>All Boston Accounts<br>BOS-00000000011170 |
|                                                                    | Notification Options                                  |
| Start Date 03/13/2024                                              | End Date *                                            |
| Hold messages until * V ET                                         | Send no messages after * V ET                         |
| Delivery Option Sample Formats                                     | Delivery Address                                      |
|                                                                    | v                                                     |
| Generic Message<br>Notice                                          | ~                                                     |
| (7) Report - Standard<br>Report - Advanced                         | v                                                     |
| SUBMIT CANCEL RESET                                                | View 3 🗸                                              |

#### イベントの編集

イベントを編集すると、イベントの詳細を変更できます。その対象となるのは、配信先アドレス、 口座番号、タイミングなどの追加または削除などです。

- 1. [Check Manager] メニューの [Communications] をクリックします
- 2. [Communications] のドロップダウンメニューで [Event Manager] を選択します。
- 3. [Event Manager] のドロップダウンメニューで [Events] を選択します。

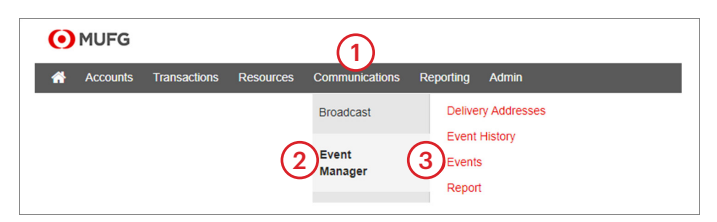

- 4. [Maintenance] をクリックします。
- 5. 変更する必要がある**[Event]**の横にあるチェックボックスをクリックします。
- 6. **[Edit]** をクリックします。

| Eve | nts >  | Maintenance      |                           |                                 |                                                                                                    |        |             |
|-----|--------|------------------|---------------------------|---------------------------------|----------------------------------------------------------------------------------------------------|--------|-------------|
| V   | iew    | 4<br>Maintenance | Status Maintenance        |                                 |                                                                                                    |        |             |
|     | Eve    | nts For User II  | D 11111AAA                |                                 | _                                                                                                    | -      |             |
|     | Select | Service          | Category                  | Event Name                      | Event Summary                                                                                         | Status | Detail      |
|     |        | Account Activity | Current Day Reporting     | Current Day Reporting Event     | Accounts: Selected<br>Start: 04/23/20XX<br>Notify at 9:00 AM ET                                       | Active | View        |
|     |        | Account Activity | Disbursement Totals       | Disbursement Totals Event       | Accounts: Selected<br>Start: 04/23/20XX                                                               | Active | View        |
|     |        | Account Activity | Prior Day Reporting       | Prior Day Reporting Event       | Accounts: Selected<br>Start: 04/23/20XX                                                               | Active | View        |
| 5   | )_     | Account Activity | Prior Day Banks Reporting | Prior Day Banks Reporting Event | Accounts: Selected<br>Start: 11/08/20XX<br>Notify at 8:00 AM,<br>9:00 AM,<br>10:00 AM,<br>11:00 AM ET | Active | <u>View</u> |
|     |        | Lockbox          | Automated Wholesale       | Automated Wholesale Event       | Lockboxes: Selected<br>Start: 06/18/20XX<br>Notify at 10:30 AM ET                                     | Active | <u>View</u> |
|     |        | Lockbox          | Availability              | Availabilty Event               | Lockboxes: All<br>Start: 06/11/20XX<br>Notify at 10:00 AM ET                                          | Active | View        |
|     |        | Positive Pay     | Suspect Items             | Suspect Items Event             | Accounts: Selected<br>Start: 06/12/20XX                                                               | Active | View        |
|     |        | Positive Pay     | Suspects Pending          | Suspects Pending Event          | Accounts: All<br>Start: 05/27/20XX<br>Notify at 11:00 AM ET                                           | Active | View        |
|     |        | Statements       | Account Statement         | Account Statement Event         | Accounts: Selected<br>Start: 05/27/20XX                                                               | Active | View        |
| 6   | EDIT   | COPY DEL         | LETE SUSPEND ACTIVATE     | Select All                      | Select None                                                                                           |        | HELP        |

7. 選択した [Event] を編集することを示す、確認メッセージが表示されます。[**OK**] をクリックします。

| Confirm 🗶                                                  |
|------------------------------------------------------------|
| Please verify that you want to Edit the selected event(s). |
| 7<br>OK Cancel                                             |

- 8. [Event] の詳細に適切な変更を加えます。
- 9. **[Submit]** をクリックします。

| View Maintenance Status | Maintenance                                                     |                  |                          |                                                          |
|-------------------------|-----------------------------------------------------------------|------------------|--------------------------|----------------------------------------------------------|
| Event Manager Event Cre | eate                                                            | ~                |                          |                                                          |
| Service: Positive Pay   |                                                                 | (8)              | Category: Suspect Items  |                                                          |
|                         | Event Name Event Name must not contain confidential information | Ŭ                |                          | Account(s)<br>All Boston Accounts<br>BOS-000000000311170 |
|                         |                                                                 | Notificat        | ion Options              |                                                          |
| Start Date 03/13/2024   | >                                                               |                  | End Date *               |                                                          |
| Hold messages until *   | ✓ ET                                                            |                  | Send no messages after * | ▼ ET                                                     |
| Deli                    | ivery Option Sample Formats                                     | Delivery Address |                          |                                                          |
|                         | ~                                                               |                  |                          | ~                                                        |
| ~                       | Generic Message                                                 |                  |                          | ~                                                        |
| (9)                     | Report - Standard<br>Report - Advanced                          |                  |                          | ~                                                        |
| SUBMIT CANCEL RESET     | Report - PDF                                                    |                  | View 3 V                 |                                                          |

10. **[Maintenance]** をクリックして、[Events Maintenance] 画面に戻ります。この [Event] のステータスは、引き続き [Active] と示されています。

| Events > | Maintenance       |                           |                                 |                                                                                                    |               |             |
|----------|-------------------|---------------------------|---------------------------------|----------------------------------------------------------------------------------------------------|---------------|-------------|
| View     | 10<br>Maintenance | Status Maintenance        |                                 |                                                                                                    |               |             |
| Eve      | nts For User I    | D 11111AAA                |                                 |                                                                                                    |               |             |
| Select   | Service           | Category                  | Event Name                      | Event Summary                                                                                         | <u>Status</u> | Detail      |
|          | Account Activity  | Current Day Reporting     | Current Day Reporting Event     | Accounts: Selected<br>Start: 04/23/20XX<br>Notify at 9:00 AM ET                                       | Active        | <u>View</u> |
|          | Account Activity  | Disbursement Totals       | Disbursement Totals Event       | Accounts: Selected<br>Start: 04/23/20XX                                                               | Active        | View        |
|          | Account Activity  | Prior Day Reporting       | Prior Day Reporting Event       | Accounts: Selected<br>Start: 04/23/20XX                                                               | Active        | View        |
|          | Account Activity  | Prior Day Banks Reporting | Prior Day Banks Reporting Event | Accounts: Selected<br>Start: 11/08/20XX<br>Notify at 8:00 AM,<br>9:00 AM,<br>10:00 AM,<br>11:00 AM ET | Active        | View        |
|          | Lockbox           | Automated Wholesale       | Automated Wholesale Event       | Lockboxes: Selected<br>Start: 06/18/20XX<br>Notify at 10:30 AM ET                                     | Active        | View        |
|          | Lockbox           | Availability              | Availabilty Event               | Lockboxes: All<br>Start: 06/11/20XX<br>Notify at 10:00 AM ET                                          | Active        | <u>View</u> |
|          | Positive Pay      | Suspect Items             | Suspect Items Event             | Accounts: Selected<br>Start: 06/12/20XX                                                               | Active        | View        |
|          | Positive Pay      | Suspects Pending          | Suspects Pending Event          | Accounts: All<br>Start: 05/27/20XX<br>Notify at 11:00 AM ET                                           | Active        | <u>View</u> |
|          | Statements        | Account Statement         | Account Statement Event         | Accounts: Selected<br>Start: 05/27/20XX                                                               | Active        | View        |
| EDIT     | COPY DE           | LETE SUSPEND ACTIVATE     | Select All                      | Select None                                                                                           |               | HELP        |

## イベントの削除

- 1. [Check Manager] メニューの [Communications] をクリックします
- 2. [Communications] のドロップダウンメニューで [Event Manager] を選択します。
- 3. [Event Manager] のドロップダウンメニューで [Events] を選択します。

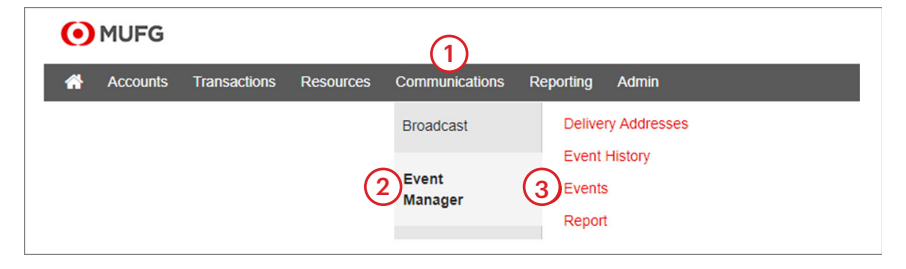

- 4. [Maintenance] をクリックします。
- 5. 削除する必要がある**[Event]**の横にあるチェックボックスをクリックします。
- 6. **[Delete]** をクリックします。

| view                                                            | 4<br>Maintenance | Status Maintenance        |                                 |                                                                                                    |        |             |
|-----------------------------------------------------------------|------------------|---------------------------|---------------------------------|----------------------------------------------------------------------------------------------------|--------|-------------|
| Eve                                                             | nts For User II  | D 11111AAA                |                                 |                                                                                                    |        |             |
| Select                                                          | Service          | Category                  | Event Name                      | Event Summary                                                                                         | Status | Detail      |
|                                                                 | Account Activity | Current Day Reporting     | Current Day Reporting Event     | Accounts: Selected<br>Start: 04/23/20XX<br>Notify at 9:00 AM ET                                       | Active | <u>View</u> |
|                                                                 | Account Activity | Disbursement Totals       | Disbursement Totals Event       | Accounts: Selected<br>Start: 04/23/20XX                                                               | Active | View        |
|                                                                 | Account Activity | Prior Day Reporting       | Prior Day Reporting Event       | Accounts: Selected<br>Start: 04/23/20XX                                                               | Active | <u>View</u> |
|                                                                 | Account Activity | Prior Day Banks Reporting | Prior Day Banks Reporting Event | Accounts: Selected<br>Start: 11/08/20XX<br>Notify at 8:00 AM,<br>9:00 AM,<br>10:00 AM,<br>11:00 AM ET | Active | <u>View</u> |
|                                                                 | Lockbox          | Automated Wholesale       | Automated Wholesale Event       | Lockboxes: Selected<br>Start: 06/18/20XX<br>Notify at 10:30 AM ET                                     | Active | <u>View</u> |
|                                                                 | Lockbox          | Availability              | Availabilty Event               | Lockboxes: All<br>Start: 06/11/20XX<br>Notify at 10:00 AM ET                                          | Active | View        |
|                                                                 | Positive Pay     | Suspect Items             | Suspect Items Event             | Accounts: Selected<br>Start: 06/12/20XX                                                               | Active | <u>View</u> |
|                                                                 | Positive Pay     | Suspects Pending          | Suspects Pending Event          | Accounts: All<br>Start: 05/27/20XX<br>Notify at 11:00 AM ET                                           | Active | View        |
| 5)0                                                             | Statements       | Account Statement         | Account Statement Event         | Accounts: Selected<br>Start: 05/27/20XX                                                               | Active | <u>View</u> |
| 6 EDIT COPY DELETE SUSPEND ACTIVATE Select All Select None HELP |                  |                           |                                 |                                                                                                    |        |             |

7. 選択した [Event] を削除することを示す、確認メッセージが表示されます。[**OK**] をクリックします。

| Confirm                                  | ×                   |
|------------------------------------------|---------------------|
| Please verify that you want to event(s). | Delete the selected |
|                                          | OK Cancel           |

8. **[Maintenance]** をクリックして、[Events Maintenance] 画面に戻ります。このイベントは 表示されなくなります。

| Eve | ents >                                                     | Maintenance      |                           |                                 |                                                                                                    |        |             |
|-----|------------------------------------------------------------|------------------|---------------------------|---------------------------------|----------------------------------------------------------------------------------------------------|--------|-------------|
| V   | ïew                                                        | 8<br>Maintenance | Status Maintenance        |                                 |                                                                                                    |        |             |
|     | Eve                                                        | nts For User II  | D 11111AAA                |                                 |                                                                                                    |        |             |
|     | Select                                                     | Service          | Category                  | Event Name                      | Event Summary                                                                                         | Status | Detail      |
|     |                                                            | Account Activity | Current Day Reporting     | Current Day Reporting Event     | Accounts: Selected<br>Start: 04/23/20XX<br>Notify at 9:00 AM ET                                       | Active | View        |
|     |                                                            | Account Activity | Disbursement Totals       | Disbursement Totals Event       | Accounts: Selected<br>Start: 04/23/20XX                                                               | Active | View        |
|     |                                                            | Account Activity | Prior Day Reporting       | Prior Day Reporting Event       | Accounts: Selected<br>Start: 04/23/20XX                                                               | Active | View        |
|     |                                                            | Account Activity | Prior Day Banks Reporting | Prior Day Banks Reporting Event | Accounts: Selected<br>Start: 11/08/20XX<br>Notify at 8:00 AM,<br>9:00 AM,<br>10:00 AM,<br>11:00 AM ET | Active | <u>View</u> |
|     |                                                            | Lockbox          | Automated Wholesale       | Automated Wholesale Event       | Lockboxes: Selected<br>Start: 06/18/20XX<br>Notify at 10:30 AM ET                                     | Active | View        |
|     |                                                            | Lockbox          | Availability              | Availabilty Event               | Lockboxes: All<br>Start: 06/11/20XX<br>Notify at 10:00 AM ET                                          | Active | View        |
|     |                                                            | Positive Pay     | Suspect Items             | Suspect Items Event             | Accounts: Selected<br>Start: 06/12/20XX                                                               | Active | View        |
|     |                                                            | Positive Pay     | Suspects Pending          | Suspects Pending Event          | Accounts: All<br>Start: 05/27/20XX<br>Notify at 11:00 AM ET                                           | Active | View        |
|     |                                                            |                  |                           | (8)                             |                                                                                                    |        |             |
|     | EDIT COPY DELETE SUSPEND ACTIVATE SelectAl SelectNone HELP |                  |                           |                                 |                                                                                                    |        |             |

## イベントの再割り当て

- 1. [Check Manager] メニューの [Communications] をクリックします
- 2. [Communications] のドロップダウンメニューで [Event Manager] を選択します。
- 3. [Event Manager] のドロップダウンメニューで [Events] を選択します。

| 🜔 MUF   | G                 |           | (1)              |                                     |
|---------|-------------------|-----------|------------------|-------------------------------------|
| 🕋 Αссоι | unts Transactions | Resources | Communications   | Reporting Admin                     |
|         |                   |           | Broadcast        | Delivery Addresses                  |
|         |                   | 2         | Event<br>Manager | Event History<br>3 Events<br>Report |

- 4. [Status Maintenance] をクリックします。
- 5. 再割り当てする必要がある [Event] の横にあるチェックボックスをクリックします。
- 6. **[User ID]** のドロップダウンの矢印をクリックして、イベントを再割り当てするユーザー ID を探してクリックします。
- 7. [Reassign] をクリックします。

| Events > Status Maintenance |                            |                     |                     |                                        |         |        |        |
|-----------------------------|----------------------------|---------------------|---------------------|----------------------------------------|---------|--------|--------|
| Events for Cu               | ustomer ID 14391<br>Senice | Gategory            | Event Name          | Event Summary                          | User ID | Satus  | Detail |
| (5)                         | Account Activity           | Disbursement Totals | Disbursement Totals | Accounts: Selected<br>Start 03/15/2024 | RCH     | Active | Menn   |
| DELETE SUSPER               | ID ACTIVATE                |                     |                     | Salect All Salect None                 |         |        | HELP   |
| Display Events              | s for                      | All Addresses       |                     |                                        |         |        |        |

8. 選択した [Event] を再割り当てすることを示す確認メッセージが表示されます。[**OK**] を クリックします。

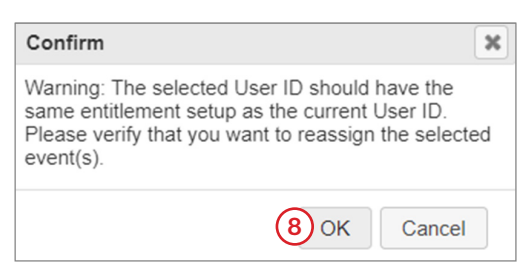

9. [The Status Maintenance] 画面が表示され、選択した**ユーザー ID** にイベントが再割り当て されたことを確認できます。

| Events > Status M                   | Events > Status Maintenance  |                     |                     |                                         |         |        |        |
|-------------------------------------|------------------------------|---------------------|---------------------|-----------------------------------------|---------|--------|--------|
| View Maintenance Status Maintenance |                              |                     |                     |                                         |         |        |        |
| Events for C                        | Events for Customer ID 14391 |                     |                     |                                         |         |        |        |
| Select                              | Service                      | Category            | Event Name          | Event Summary                           | User ID | Status | Detail |
|                                     | Account Activity             | Disbursement Totals | Disbursement Totals | Accounts: Selected<br>Start: 03/15/2024 | (9)     | Active | View   |
| Display Events for Al-Address v     |                              |                     | SelectAl SelectNone | C                                       |         | HELP   |        |

# アラートの補足資料

\*アスタリスクは、サービスグループを使用しているお客様に推奨する重要なアラートを示しています。

| MUFG Exchange:グループおよびタイプ別のアラートのサマリー                                                              |                                                                                                    |                                                                                                    |  |  |  |
|--------------------------------------------------------------------------------------------------|----------------------------------------------------------------------------------------------------|----------------------------------------------------------------------------------------------------|--|--|--|
| アラートのタイプ                                                                                         | 説明                                                                                                    | 利用可能なカスタマイズ                                                                                                    |  |  |  |
| 情報の報告アラート                                                                                        |                                                                                                    |                                                                                                    |  |  |  |
| *Transaction Notification<br>(取引通知)                                                              | 指定条件に合致する取引が発生す<br>ると、電子メールが送信されます。<br>電信送金(受信)の通知に最もよ<br>く使用されます。                                                                    | <ul> <li>・ 口座の選択</li> <li>・ 取引タイプの選択</li> <li>・ 金額の選択:未満、以上、範囲内、相当</li> <li>・ 借方 / 貸方 / 両方の選択</li> <li>・ 顧客リファレンスの指定</li> </ul>                                                                                                |  |  |  |
| *Summary Balance<br>(残高サマリー)                                                                     | 指定の口座残高が指定された基準<br>に合致すると、電子メールが生成<br>されます。                                                                                           | <ul> <li>・ 口座の選択</li> <li>・ 24:未満、以上、範囲内、相当</li> </ul>                                                                                                    |  |  |  |
| Payments and Transfers (3                                                                        | 5払と送金)のアラート                                                                                                    |                                                                                                    |  |  |  |
| *Automatically Created<br>(自動作成)                                                                 | 予定された支払設定に基づいて自<br>動作成された支払を通知します。                                                                                                    | <ul> <li>・ 口座の支払方法の選択</li> <li>・ 引き落とし額を指定:未満、以上、範囲内、相当</li> <li>・ 入金額を指定:未満、以上、範囲内、相当</li> </ul>                                                                                                    |  |  |  |
| Transactions Processing Status<br>Changed for Payments and<br>Transfers(支払および送金の<br>取引処理ステータス変更) | 支払ステータス:承認済み、認識<br>済み、確認済み、却下済み。                                                                                                    | <ul> <li>・ 支払ステータスの選択([Approved]、[Bank<br/>Acknowledged]、[Bank Confirmed]、[Bank<br/>Received]、[Bank Confirmed]、[Bank Rejected])</li> <li>・ 支払方法の選択</li> <li>・ 引き落とし額を指定:未満、以上、範囲内、相当</li> <li>・ 入金額を指定:未満、以上、範囲内、相当</li> </ul> |  |  |  |
| File Import Confirmation for<br>Payments and Transfers(支払<br>と送金のファイルのインポート<br>確認)               | 支払または送金が正常にアップ<br>ロードされたか失敗した場合に、<br>電子メールが送信されます。                                                                                    | なし                                                                                                    |  |  |  |
| Processed(処理済み)                                                                                  | 支払ステータスが以下の指定ス<br>テータス、[Received by Bank]、<br>[Confirmed by Bank,]、[Rejected<br>by Bank] に変更されると、電子メー<br>ルが送信されます。電信送金と送<br>金のみ使用できます | <ul> <li>・支払、未満、以上、範囲内、相当</li> <li>・入金額を指定:未満、以上、範囲内、相当</li> </ul>                                                                                                    |  |  |  |
| *Payments Awaiting<br>My Approval (承認待ちの支払)                                                      | 支払いが承認待ちの場合に、電子<br>メールが生成されます。                                                                                                    | <ul> <li>[Set Alert Timing] か [Receive Immediately] の<br/>いずれかを選択</li> <li>[Setting Alert Timing] の場合は、受信する時刻を<br/>指定する(アラート設定ごとに1日1回)</li> <li>支払方法の選択</li> </ul>                                                             |  |  |  |
| Exchange Rate Needed<br>(為替レートが必要)                                                               | 為替レートを必要とする外貨建て<br>電信送金の支払がある場合、電子<br>メールが生成されます。                                                                                     | <ul> <li>締め切り前の時間を選択してアラートを受信<br/>(30 分~4 時間前のオプション)。</li> <li>支払方法の選択</li> <li>引き落とし額を指定:未満、以上、範囲内、相当</li> <li>入金額を指定:未満、以上、範囲内、相当</li> </ul>                                                                                 |  |  |  |
| Rejected Today(本日は却下)                                                                            | 支払いが却下されると、電子メー<br>ルが生成されます                                                                                                    | <ul> <li>・ 口座の選択</li> <li>・ 支払方法の選択</li> <li>・ 引き落とし額を指定:未満、以上、範囲内、相当</li> <li>・ 入金額を指定:未満、以上、範囲内、相当</li> </ul>                                                                                                    |  |  |  |

| MUFG Exchange:グループおよ                                                                        | :びタイプ別のアラートのサマリー                                                                                    |                                                                                                    |
|---------------------------------------------------------------------------------------------|----------------------------------------------------------------------------------------------------|----------------------------------------------------------------------------------------------------|
| アラートのタイプ                                                                                    | 説明                                                                                                  | 利用可能なカスタマイズ                                                                                                    |
| *Payment Cutoff Time Warning<br>(支払の締め切り時間の警告)                                              | 支払や送金が締め切り時間前の指<br>定時間内に行われる場合に、電子<br>メールが送信されます。                                                   | <ul> <li>[Set Alert Timing]か [Receive Immediately]の<br/>いずれかを選択</li> <li>[Setting Alert Timing]の場合は、受信する時刻を<br/>指定する(アラート設定ごとに1日1回)</li> <li>支払方法の選択</li> <li>引き落とし額を指定:未満、以上、範囲内、相当</li> <li>入金額を指定:未満、以上、範囲内、相当</li> </ul> |
| Approval Window Passed<br>(承認期間の経過)                                                         | 取引が締め切り時間より前に承認<br>されなかった場合、電子メールが<br>送信されます。処理するには、取<br>引日付を有効な営業日に調整し、<br>承認のために再送信する必要があ<br>ります。 | <ul> <li>[Set Alert Timing]か[Receive Immediately]の<br/>いずれかを選択</li> <li>[Setting Alert Timing]の場合は、受信する時刻を<br/>指定する(アラート設定ごとに1日1回)</li> <li>支払方法の選択</li> <li>引き落とし額を指定:未満、以上、範囲内、相当</li> <li>入金額を指定:未満、以上、範囲内、相当</li> </ul>  |
| ACH Payment Released<br>(ACH 支払リリース済)                                                       | ACH 支払がリリースされると、<br>電子メールが送信されます。                                                                   | <ul> <li>・ 支払方法の選択</li> <li>・ 引き落とし額を指定:未満、以上、範囲内、相当</li> <li>・ 入金額を指定:未満、以上、範囲内、相当</li> </ul>                                                                                                    |
| Templates Awaiting My<br>Approval(承認待ちのテンプ<br>レート)                                          | テンプレートのステータスが入力<br>済みで承認待ちの場合に電子メー<br>ルが送信されます(時間、支払<br>方法)。                                        | <ul> <li>[Set Alert Timing] か [Receive Immediately] の<br/>いずれかを選択</li> <li>[Setting Alert Timing] の場合は、受信する時刻を<br/>指定する(アラート設定ごとに1日1回)</li> <li>支払方法の選択</li> </ul>                                                           |
| Approver Rejected(承認者が<br>却下)                                                               | 承認プロセス中に却下された支払<br>いを通知します。                                                                         | <ul> <li>・受信する時刻を指定する(アラート設定ごとに1日<br/>1回)。支払方法の選択。</li> <li>・引き落とし額を指定:未満、以上、範囲内、相当</li> <li>・入金額を指定:未満、以上、範囲内、相当</li> </ul>                                                                                                 |
| 管理アラート                                                                                      |                                                                                                    |                                                                                                    |
| *Role Maintenance<br>(役割のメンテナンス)                                                            | 役割が追加、変更、承認または削<br>除されると電子メールが生成され<br>ます。                                                           | アクションの選択:追加、変更、削除、承認                                                                                                    |
| *User Alert(ユーザーアラート)                                                                       | ユーザーが追加、変更、承認また<br>は削除されると電子メールが生成<br>されます。                                                         | アクションの選択:追加、変更、削除、承認                                                                                                    |
| Beneficiary Address Book<br>Maintenance(受取人のアドレ<br>ス帳のメンテナンス)                               | 受取人のアドレス帳内に受取人が<br>追加、変更、承認または削除され<br>ると電子メールが生成されます。                                               | アクションの選択:追加、変更、削除、承認                                                                                                    |
| ユーティリティのアラート                                                                                |                                                                                                    |                                                                                                    |
| *Quick Report Received<br>(クイックレポート受信)                                                      | 指定条件に合致する新しいレガ<br>シーレポートが利用可能になると、<br>電子メールが生成されます。                                                 | <ul> <li>レガシーレポート ID の選択</li> <li>ユーザーが権限が持つレガシーレポート ID がドロップダウンリストに表示され、ユーザーは複数<br/>選択できます。</li> </ul>                                                                                                    |
| 小切手管理のアラート                                                                                  |                                                                                                    |                                                                                                    |
| File Import confirmation for<br>Stops and Cancel Stop<br>Payments(支払の停止と取消<br>のファイルインポート確認) | [Stop Payments] や [Cancel<br>Stop Payments] のファイルがイ<br>ンポートされると電子メールが生<br>成されます。                    | なし                                                                                                    |

| MUFG Exchange:グループおよびタイプ別のアラートのサマリー                                                    |                                                                       |                                                                                                    |  |  |  |
|----------------------------------------------------------------------------------------|-----------------------------------------------------------------------|----------------------------------------------------------------------------------------------------|--|--|--|
| アラートのタイプ                                                                               | 説明                                                                    | 利用可能なカスタマイズ                                                                                                    |  |  |  |
| 支払自動化のアラート                                                                             | 1                                                                     |                                                                                                    |  |  |  |
| Successful File Import via<br>Payment Automation<br>(支払自動化によるファイルの<br>インポート完了)         | 支払ファイルが[Payment<br>Automation]により正常にイン<br>ポートされると、電子メールが生<br>成されます。   | なし                                                                                                    |  |  |  |
| Failed Successful File Import<br>via Payment Automation<br>(支払自動化によるファイルの<br>インポートの失敗) | 支払ファイルが [Payment<br>Automation] により正常にイン<br>ポートされると、電子メールが生<br>成されます。 | なし                                                                                                    |  |  |  |
| 口座取引                                                                                   |                                                                       | ·                                                                                                    |  |  |  |
| AcctActivity — Current Day<br>(口座取引 — 当日)                                              | 利用可能な口座残高を通知します。                                                      | <ul> <li>・ 口座の選択</li> <li>・ 開始日の選択</li> <li>・ 終了日の選択</li> <li>・ アラートの送信回数やレポートの頻度を最大4回<br/>まで選択</li> <li>・ 当日のすべての詳細を含めるか、または前回の報<br/>告以降の詳細のみを含めるかを選択</li> <li>・ 米国の祝祭日や日曜日を含めるか、金曜日を除外<br/>するかを選択。</li> <li>・ 合計残高が指定金額を下回った場合、または上回っ<br/>た場合のみ通知されるように選択</li> <li>・ [Summary Balance]、[Detailed Balance]、<br/>[Customer report]から選択</li> <li>・ 詳細の最低金額はオプション</li> <li>・ 含めるタイプのコードを選択</li> <li>・ [Check Detail] を含めるかどうかを選択</li> <li>・ [ACH Addenda] を含めるかどうかを選択</li> </ul> |  |  |  |
| AcctActivity — Disbursement<br>Totals(口座取引 — 払い戻し<br>合計)                               | 当日の [First and/or Second<br>Presentment Totals] が更新された<br>ときに通知します。   | <ul> <li>・ 口座の選択</li> <li>・ 開始日の選択</li> <li>・ 終了日の選択</li> <li>・ 1 回目や 2 回目の提示合計額を利用できるようになったときに通知</li> <li>・ [Summary Balance] か [Detailed Balance] を選択</li> <li>・ [Check Detail] を含めるかを選択</li> <li>・ [ACH Addenda] を含めるかを選択</li> </ul>                                                                                                    |  |  |  |
| AcctActivity — Prior Day<br>(口座取引 — 前日)                                                | 前日のファイルが更新されたとき<br>に通知を生成します。                                         | <ul> <li>・ 口座の選択</li> <li>・ 開始日の選択</li> <li>・ 終了日の選択</li> <li>・ [Summary Balance]、[Detailed Balance]、<br/>[Customer report] から選択</li> <li>・ 詳細の最低金額はオプション</li> <li>・ 含めるタイプのコードを選択</li> <li>• [Check Detail] を含めるかどうかを選択</li> <li>• [ACH Addenda] を含めるかどうかを選択</li> </ul>                                                                                                    |  |  |  |
| AcctActivity — Prior Day Banks<br>(口座取引 — 前日、銀行)                                       | 指定期間までに前日のファイルに<br>前日のデータが報告される、報告<br>されない場合に通知を生成します。                | <ul> <li>・ 口座の選択</li> <li>・ 開始日の選択</li> <li>・ 終了日の選択</li> <li>・ アラートの送信回数を最大4回まで選択</li> <li>・ 日曜日を含めるか、金曜日を除外するかを選択。</li> <li>・ 報告する選択項目または報告しない選択項目を含めるかを選択</li> </ul>                                                                                                    |  |  |  |

| MUFG Exchange:グループおよびタイプ別のアラートのサマリー                     |                                                                                       |                                                                                                    |  |  |
|---------------------------------------------------------|---------------------------------------------------------------------------------------|----------------------------------------------------------------------------------------------------|--|--|
| アラートのタイプ                                                | 説明                                                                                    | 利用可能なカスタマイズ                                                                                                    |  |  |
| Lockbox(ロックボックス)                                        | ·                                                                                     |                                                                                                    |  |  |
| LBX — Automated Wholesale<br>(ホールセール自動化)                | 指定時間またはアクティビティの<br>発生に対する選択に基づいて、ロッ<br>クボックスのアクティビティを通<br>知します                        | <ul> <li>Lockbox の選択</li> <li>開始日の選択</li> <li>終了日の選択</li> <li>通知時間</li> <li>更新ごとに通知を受けるかどうかを選択</li> <li>指定時間までのメッセージ保留</li> <li>当日または前日</li> <li>少額小切手の金額指定</li> <li>高額小切手の金額指定</li> <li>フィールドによるレポートの並べ替えの指定</li> <li>小切手番号や請求書番号による CSV オプション</li> </ul> |  |  |
| LBX — Availability(LBX — 利用<br>可能)                      | 指定時間に、貴社でアクティビティ<br>が生じたかどうかを通知します                                                    | <ul> <li>Lockbox の選択</li> <li>開始日の選択</li> <li>終了日の選択</li> <li>指定の時間に通知</li> <li>更新ごとに通知を受けるかどうかを選択</li> <li>指定時間までのメッセージ保留</li> <li>当日または前日</li> <li>少額小切手の金額指定</li> <li>ラィールドによるレポートの並べ替えの指定</li> <li>小切手番号や請求書番号による CSV オプション</li> </ul>                 |  |  |
| POSITIVE PAY                                            |                                                                                       | ·                                                                                                    |  |  |
| *PosPay — Suspect Items<br>(PosPay — 疑わしい項目)            | 当該日に疑わしい項目があるかど<br>うかを示す通知を毎日提供します。                                                   | <ul> <li>・ 口座の選択</li> <li>・ 開始日の選択</li> <li>・ 終了日の選択</li> <li>・ 指定時間までのメッセージ保留</li> <li>・ 指定時刻にメッセージを停止</li> </ul>                                                                                                    |  |  |
| *PosPay — Suspects Pending<br>(PosPay — 保留中の疑わしい<br>項目) | 通知は毎日指定された時刻に生成<br>され、疑わしい項目が保留中のア<br>クションか承認待ちかどうかが通<br>知されます。                       | <ul> <li>口座の選択</li> <li>開始日の選択</li> <li>終了日の選択</li> <li>指定の時間に通知</li> <li>保留中のアクションに対する決定や、保留対象の<br/>リリース決定について通知を選択</li> </ul>                                                                                                    |  |  |
| 明細書                                                     |                                                                                       |                                                                                                    |  |  |
| Statements — Account<br>Statement(明細書 — 口座明<br>細書)      | Event Manager は、当月に口座明<br>細書が利用可能になったときにい<br>つでも配信し、レポートは [Event<br>History] に保存されます。 | <ul> <li>・ 口座の選択</li> <li>・ 開始日の選択</li> <li>・ 終了日の選択</li> </ul>                                                                                                    |  |  |

\*アスタリスクは、サービスグループを使用しているお客様に推奨される重要なアラートを示しています。

# 配信オプションの補足資料

#### 使用可能な配信オプション:

- Generic Message (一般的なメッセージ)とは、イベント基準に一致した項目があるかどう かが記載された通知です。例えば、「There are no returned items for this transmission matching the selection parameters (今回の送信について選択されたパラメーターに一致す る返却項目は存在しません)」一口座またはイベント情報は特定されません。
- Notice (通知) は基本的に Generic Message と同じですが、マスキングされた口座番号が表示され、イベントに関してもう少し具体的な情報が示されます。例えば、「The following accounts have suspect items Pending Release: PGH\*\*\*123, PGH\*\*\*\*456 (以下の口座で疑わしい項目がリリース待ちです: PGH\*\*\*123, PGH\*\*\*\*456)」などです。
- Report (レポート): FAX 方式を使用する場合は、実際の詳細なイベントデータがレポート 形式で表示されます。レポートのイベントは、サービス自体が実際のレポート機能を通じて 提供するレポートの基準に限定されます。レポートのイベントには、既存サービスのレポー ト機能で生成されたものと同じレポートのヘッダーが含まれ、データも同じ形式になります。 多くのデータを含むレポートの中には、電子メールボックスに割り当てられたメッセージ/ テキストのサイズ制限に対してデータ量が大きすぎる場合があります。そのため、[Email Report] (および電子メールの [Detailed Notice]) イベントについては、電子メールで直接 送信するのではなく、インターネットブラウザからアクセスできるリンクが生成され、お客 様は (カスタマー ID とパスワードでログインして) レポートにアクセスして表示することが できます。レポートのテキスト版のダウンロードには PDF が使用されます。シンプルなレポー トの最大行数は 10,000 行です。詳細レポートには、情報を記載する行をより多く含めること ができます。
- **PDF** については、ユーザーに認証ウェブページに移動するハイパーリンクを電子メールで送 信します。この時点で、レポートは [Event Manager] のリポジトリから抽出され、PDF に 変換されます。